## How to Transfer Money Online Banking

- 1. From the FCCU Online Banking Login page, log into your account: *https://online.fortcommunity.com/sign-in*
- 2. Upon login, you will be redirected to your dashboard. Click the **Transfer Money** menu option.

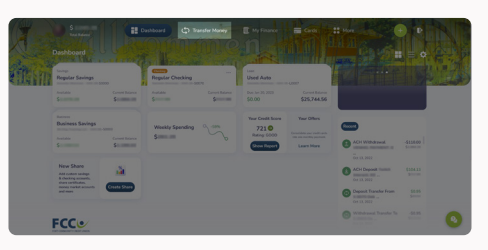

## You have the choice between 4 transfer types:

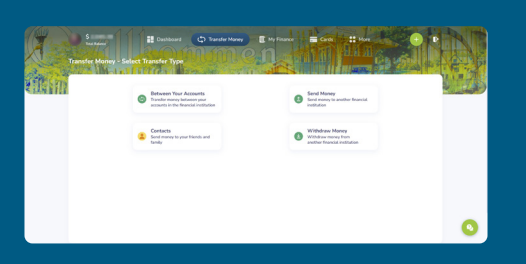

- Between Your Accounts: Transfer money between your accounts and suffixes at FCCU. The following instructions will follow this transfer type.
- Contacts: Send money to your family and friends using their phone number or email address. Transfers to a contact may take 1-3 business days.

You must first add the contact and have them accept the contact invite before you can transfer money to them.

 Send Money: Send money to another financial institution through an external account. Transfers to an external account may take 1-3 business days.

You must first add the external account and complete the account verification process, which may take 1-3 business days.

 Withdraw Money: Withdraw money from another financial institution. Transfers from an external account may take 1-3 business days.

You must first add the external account and complete the account verification process, which may take 1-3 business days.

3. Click the Between Your Accounts button.

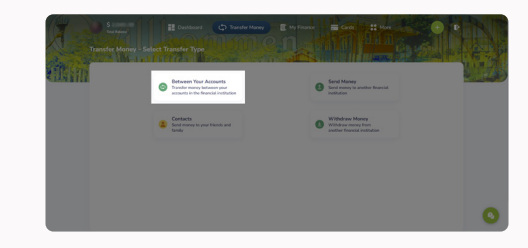

4. Click the account you want to transfer from.

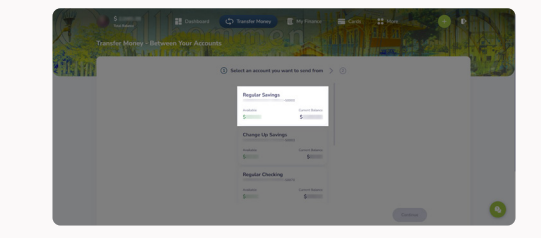

5. Click the account you want to transfer to.

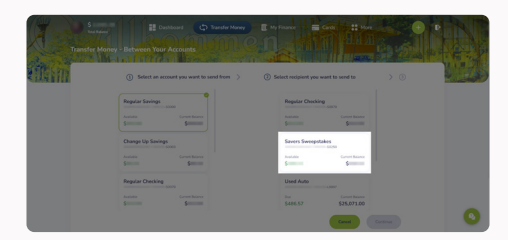

6. Click the **Continue** button.

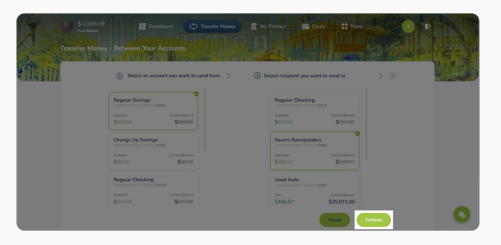

- 7. In the **Amount** field, type in the amount you'd like to transfer.
- 8. In the **Date** field, you can decide if you want the transfer to happen *right now* or be *scheduled for later.* 
  - a. The **Date** field will default to *today's date*.
  - b. If you want this transfer to occur in the *future*, click the calendar icon and choose a date.

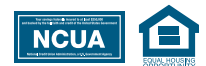

## How to Transfer Money Online Banking

- 9. Click the **Frequency** drop-down menu and choose if you want this to be a *one-time* or *recurring transfer*.
  - a. The **Frequency** drop-down menu will default to **No Repeat**, which will make it a **one-time** transfer.
  - b. If a frequency other than *No Repeat* is selected, you'll have the option to choose an end date for when that recurring transfer will end. You can also leave the **End Date** field blank for the transfer to *recur indefinitely*.
  - c. To set an end date, click the calendar icon and choose a date.
- 10. Click the **Continue** button.

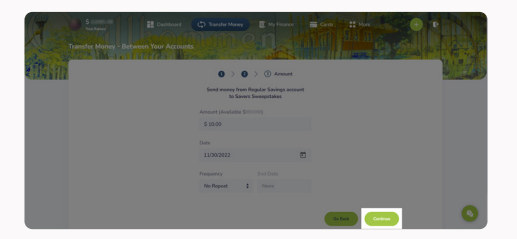

11. Review the details of your transfer.

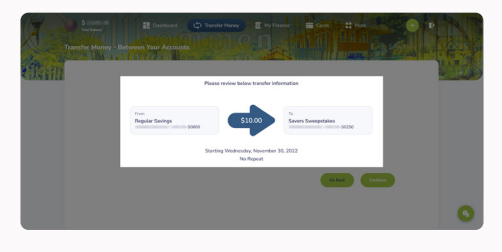

12. If everything looks good, click the **Continue** button.

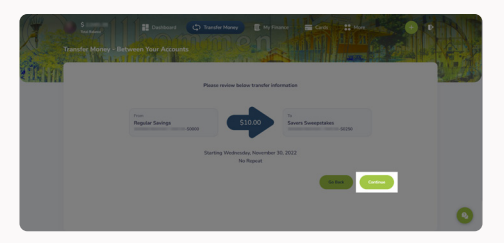

Your transfer has now been posted or scheduled.

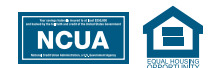

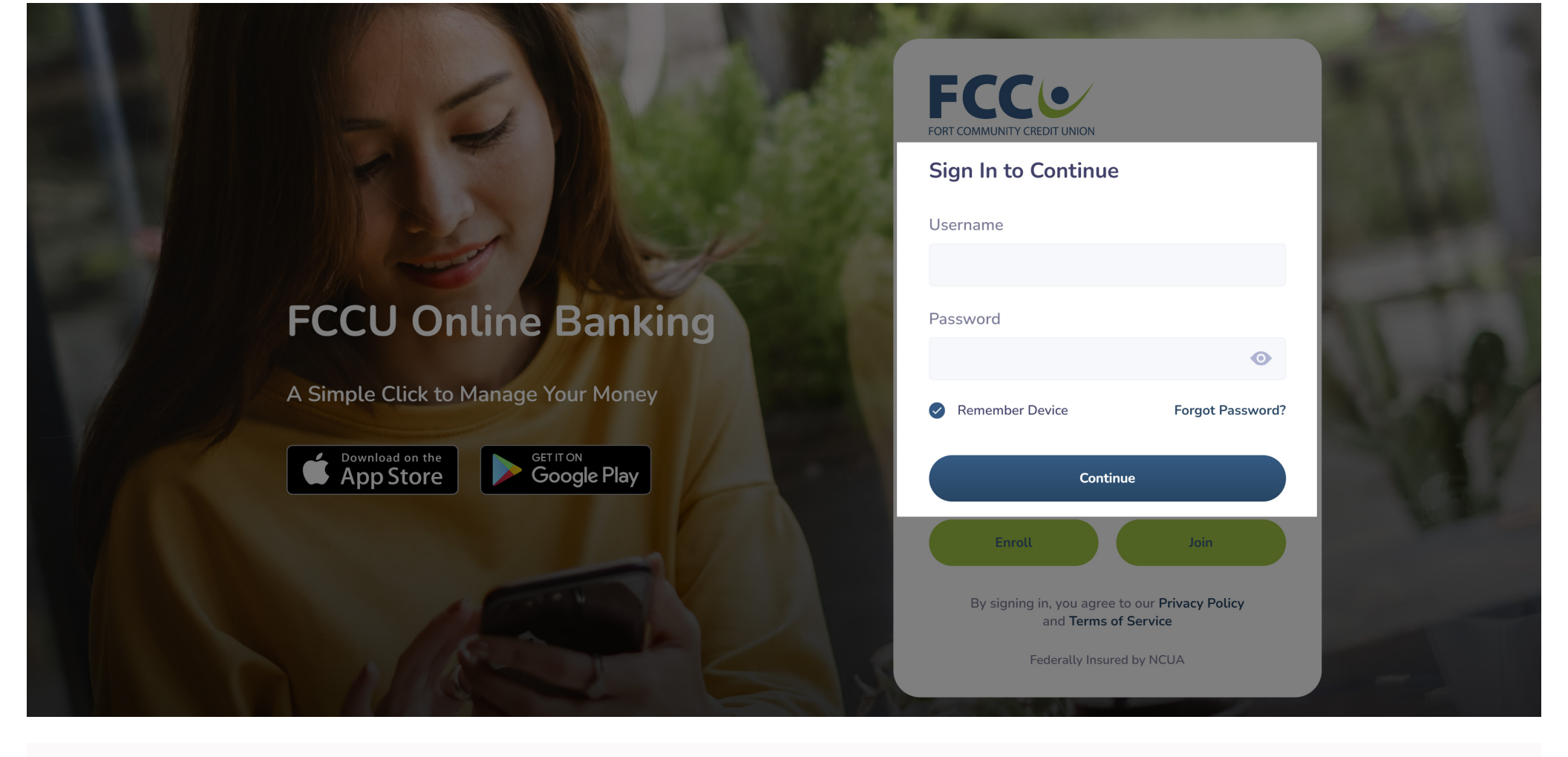

1. From the FCCU Online Banking Login page, log into your account: *https://online.fortcommunity.com/sign-in* 

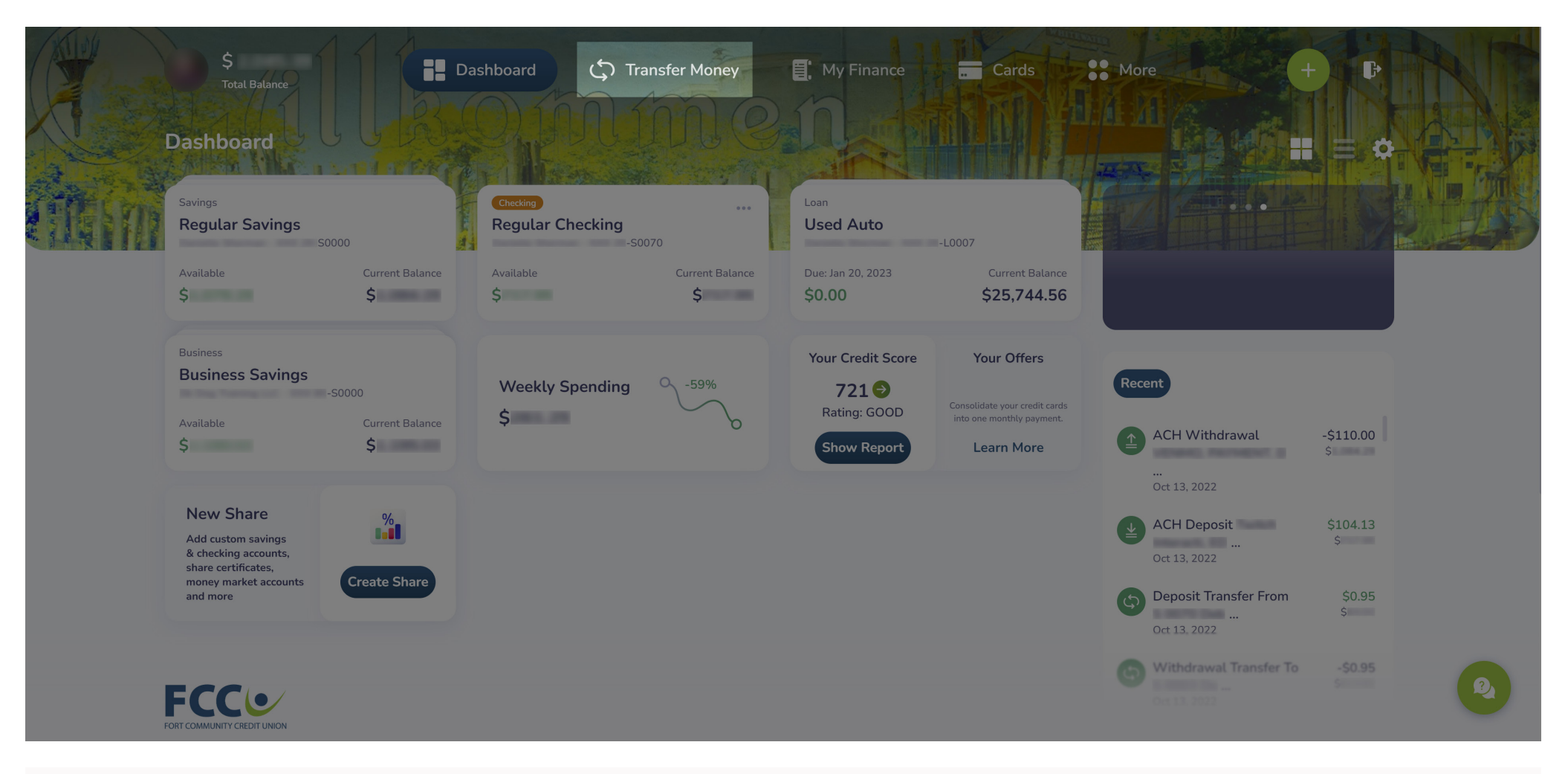

2. Upon login, you will be redirected to your dashboard. Click the **Transfer Money** menu option.

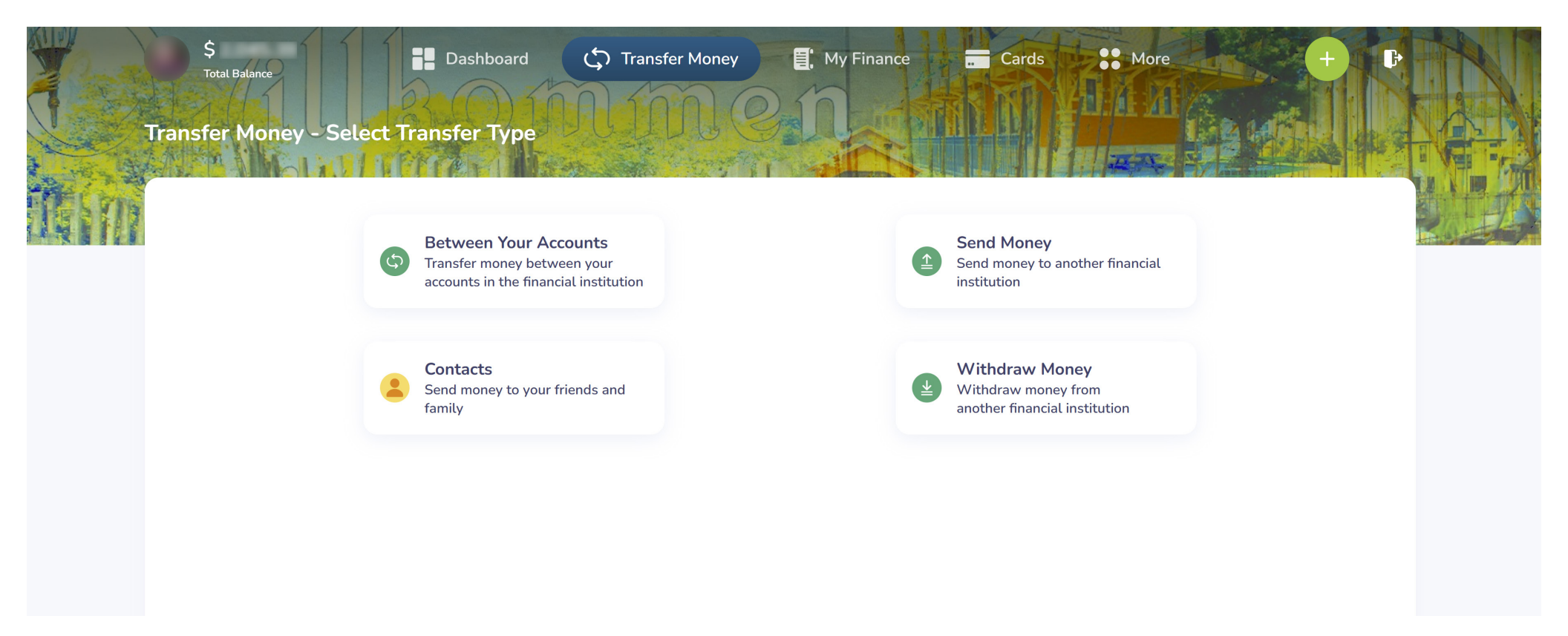

## You have the choice between 4 transfer types:

- 1. Between Your Accounts: Transfer money between your accounts and suffixes at FCCU. The following instructions will follow this transfer type.
- 2. Contacts: Send money to your family and friends using their phone number or email address. Transfers to a contact may take 1-3 business days. You must first add the contact and have them accept the contact invite before you can transfer money to them.
- **3.** Send Money: Send money to another financial institution through an external account. Transfers to an external account may take 1-3 business days. You must first add the external account and complete the account verification process, which may take 1-3 business days.
- 4. Withdraw Money: Withdraw money from another financial institution. Transfers from an external account may take 1-3 business days. You must first add the external account and complete the account verification process, which may take 1-3 business days.

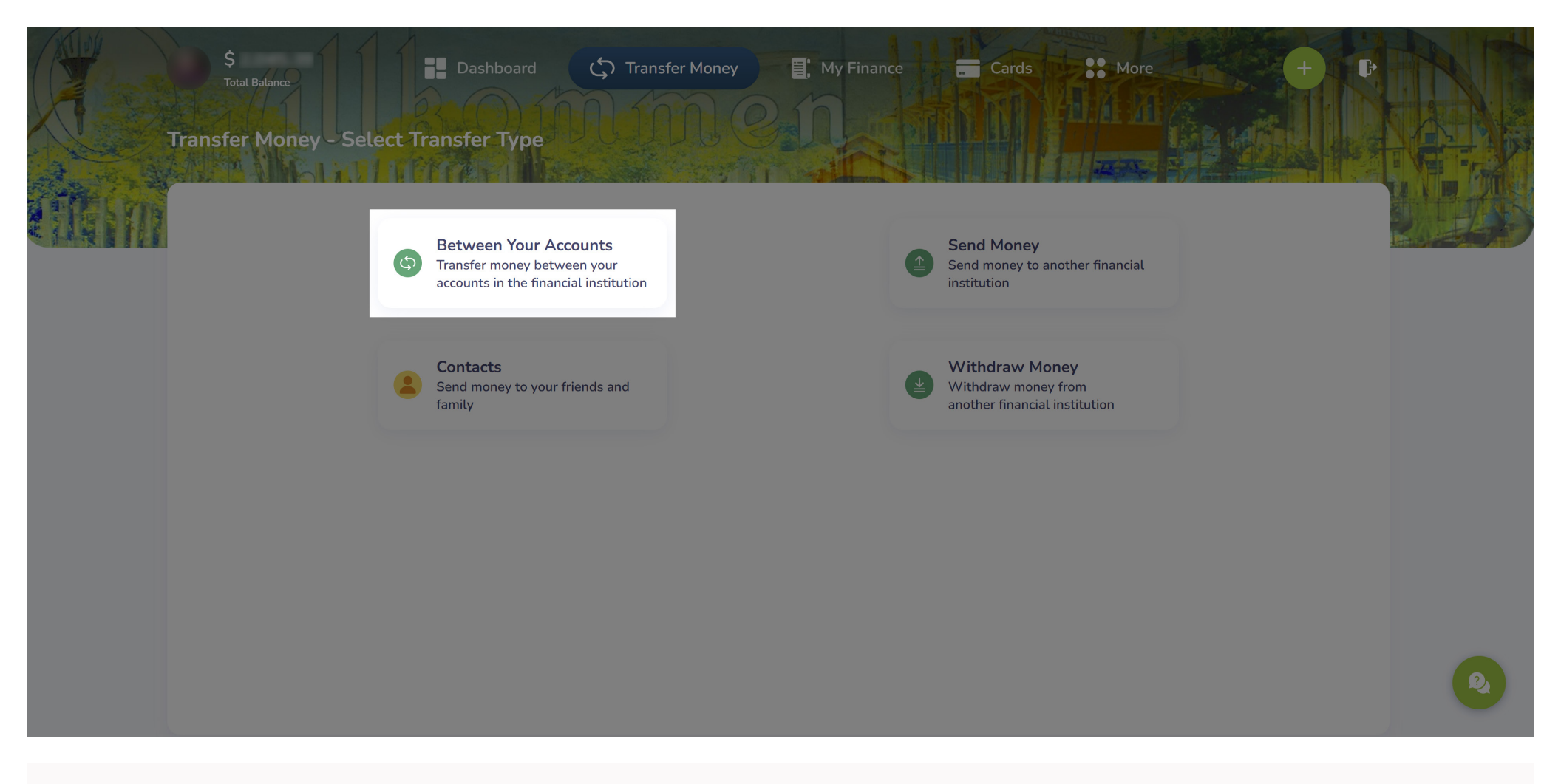

3. Click the **Between Your Accounts** button.

| S<br>Total Balance<br>Transfer Money - Between Your Account | Transfer Money                                                                                 | My Finance Car                                 | rds | + - |
|-------------------------------------------------------------|------------------------------------------------------------------------------------------------|------------------------------------------------|-----|-----|
|                                                             | ① Select an account you want                                                                   | to send from 💙 🙁                               |     |     |
|                                                             | Regular Savings<br>-50000<br>Available<br>\$<br>Change Up Savings<br>-50003<br>Available<br>\$ | Current Balance<br>\$<br>Current Balance<br>\$ |     |     |
|                                                             | Regular Checking<br>-50070<br>Available<br>\$                                                  | )<br>Current Balance<br>\$                     |     | 2   |

4. Click the account you want to transfer from.

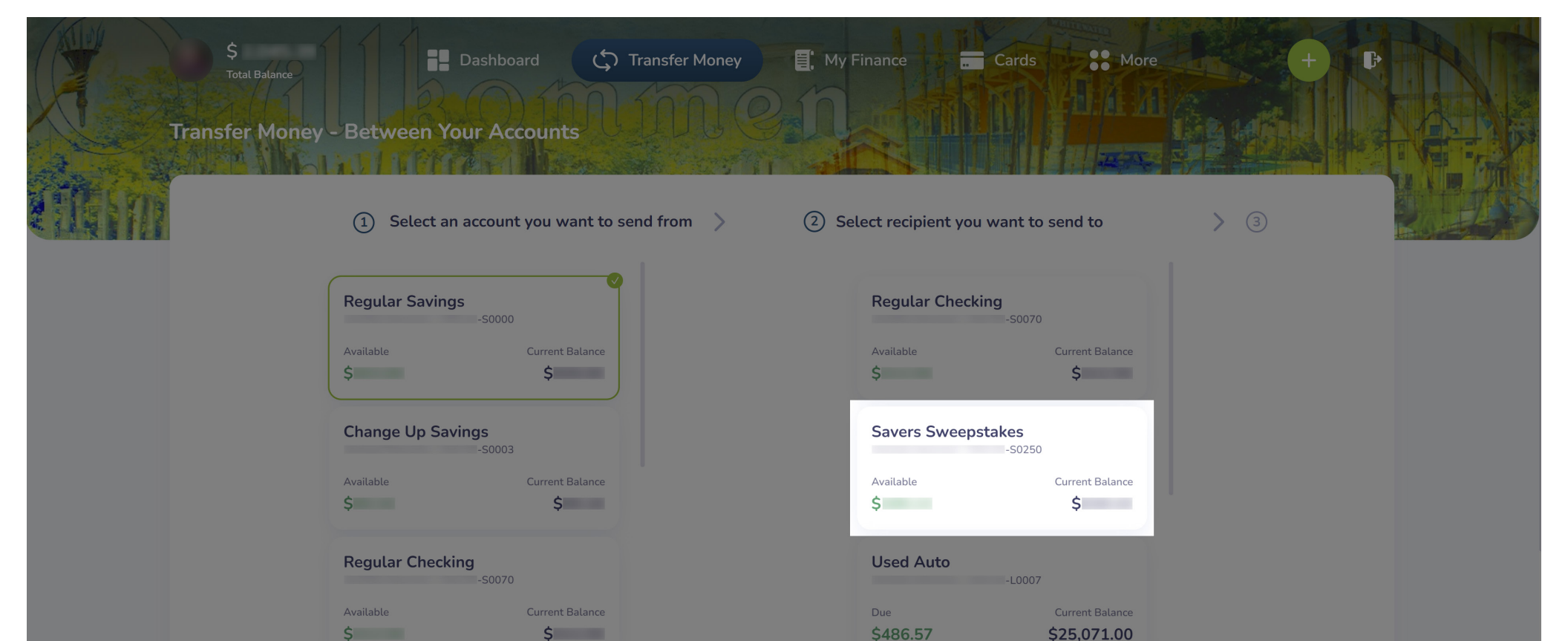

5. Click the account you want to transfer to.

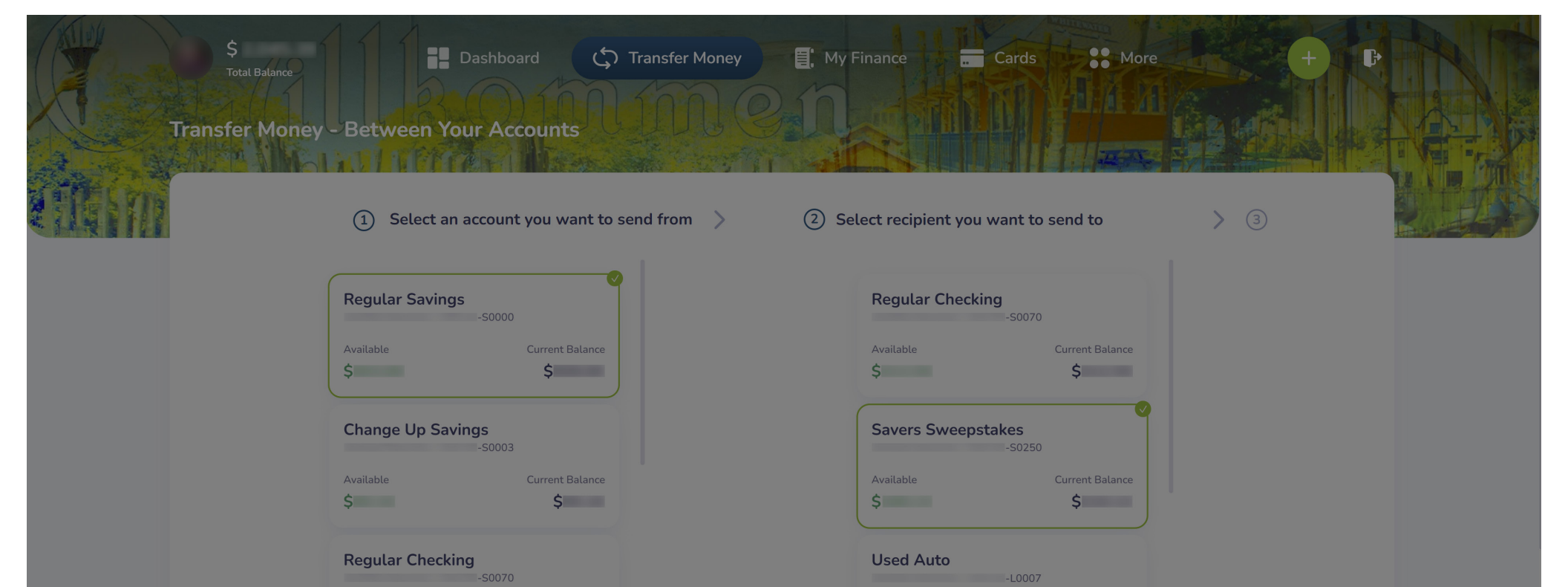

Due

\$486.57

\$25,071.00

6. Click the **Continue** button.

Ś

Ś

| S<br>Total Balance<br>Transfer Money - Between Your Acc | ard C Transfer Money                     | My Finance Cards             | * More +        |       |
|---------------------------------------------------------|------------------------------------------|------------------------------|-----------------|-------|
|                                                         | 1 > 2 >                                  | 3 Amount                     |                 | Ratio |
|                                                         | Send money from Regula<br>to Savers Swee | r Savings account<br>pstakes |                 |       |
|                                                         | Amount (Available \$                     |                              |                 |       |
|                                                         | \$ 0.00                                  |                              |                 |       |
|                                                         | Date                                     |                              |                 |       |
|                                                         | 11/22/2022                               |                              |                 |       |
|                                                         | <b>Frequency</b> End                     | d Date                       |                 |       |
|                                                         | No Repeat                                | None                         |                 |       |
|                                                         | Add Memo                                 | G                            | o Back Continue |       |

7. In the **Amount** field, type in the amount you'd like to transfer.

|       | S<br>Total Balance<br>Transfer Money - Between Your Accounts | C Transfer Money               | E My Finance                          | E Cards | * More     | + P |  |
|-------|--------------------------------------------------------------|--------------------------------|---------------------------------------|---------|------------|-----|--|
| it in |                                                              | 0 > 0                          | ) ③ Amount                            |         |            |     |  |
|       |                                                              | Send money from R<br>to Savers | egular Savings account<br>Sweepstakes | t       |            |     |  |
|       |                                                              | Amount (Available \$           | )                                     |         |            |     |  |
|       |                                                              | \$ 0.00                        |                                       |         |            |     |  |
|       |                                                              | Date                           |                                       |         |            |     |  |
|       |                                                              | 11/22/2022                     | Ē                                     | 5       |            |     |  |
|       |                                                              | Frequency                      | End Date                              |         |            |     |  |
|       |                                                              | No Repeat                      | None                                  |         |            |     |  |
|       |                                                              | Add Memo                       |                                       | Go Bac  | k Continue |     |  |

- 8. In the **Date** field, you can decide if you want the transfer to happen *right now* or be *scheduled for later*.
  - a. The **Date** field will default to *today's date*.
  - b. If you want this transfer to occur in the *future*, click the calendar icon and choose a date.

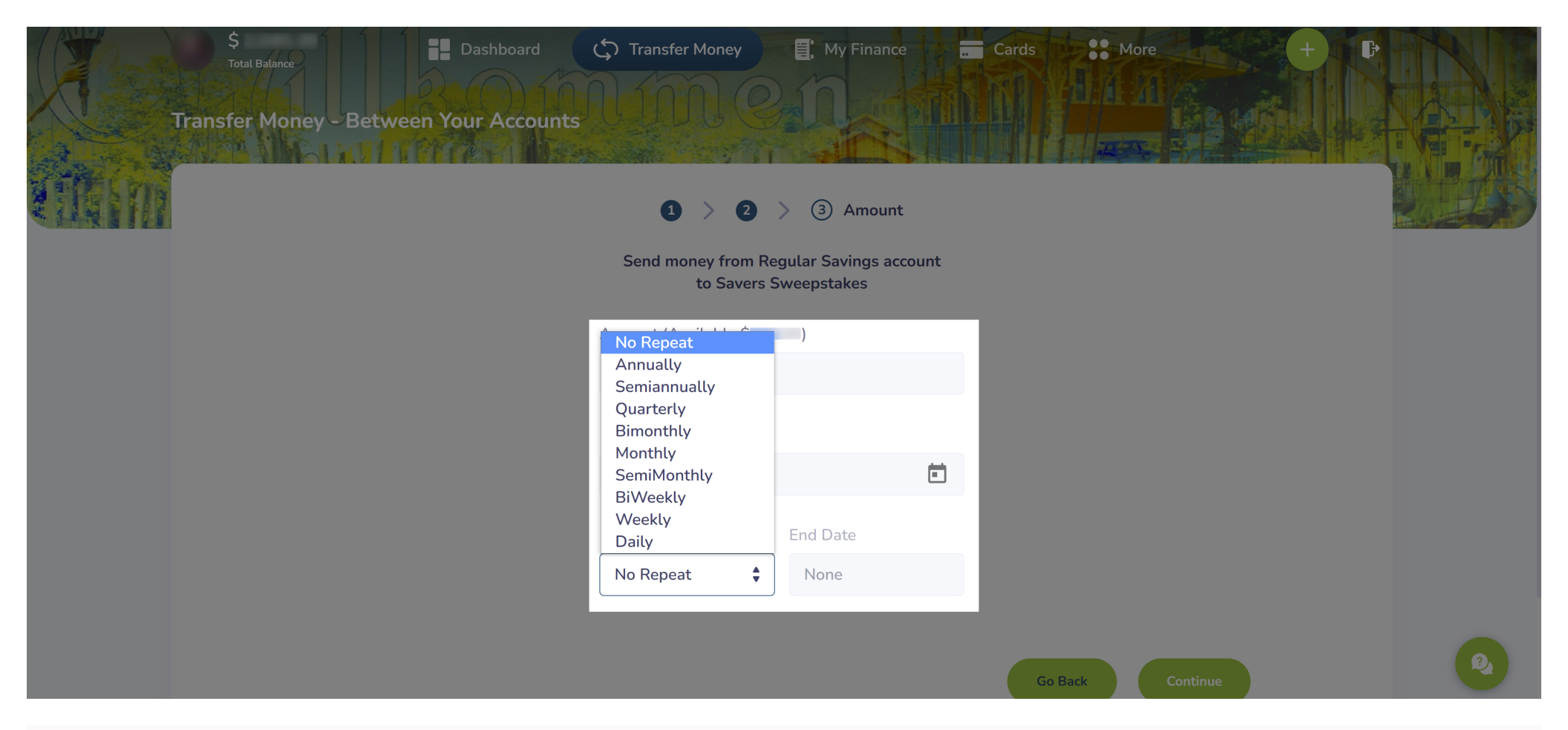

- 9. Click the **Frequency** drop-down menu and choose if you want this to be a *one-time* or *recurring transfer*.
  - a. The **Frequency** drop-down menu will default to *No Repeat,* which will make it a *one-time* transfer.
  - b. If a frequency other than *No Repeat* is selected, you'll have the option to choose an end date for when that recurring transfer will end. You can also leave the **End Date** field blank for the transfer to *recur indefinitely.*
  - c. To set an end date, click the calendar icon and choose a date.

| S<br>Total Balance<br>Transfer Money - Between Your Accounts | C Transfer Money                  | E. My Finance                      | . Cards | ** More       | + 6 |   |
|--------------------------------------------------------------|-----------------------------------|------------------------------------|---------|---------------|-----|---|
| ettern -                                                     | <b>0</b> > <b>0</b>               | > ③ Amount                         |         |               |     |   |
|                                                              | Send money from Re<br>to Savers S | egular Savings acco<br>Sweepstakes | unt     |               |     |   |
|                                                              | Amount (Available \$              | )                                  |         |               |     |   |
|                                                              | \$ 10.00                          |                                    |         |               |     |   |
|                                                              | Date                              |                                    |         |               |     |   |
|                                                              | 11/30/2022                        |                                    |         |               |     |   |
|                                                              | Frequency                         | End Date                           |         |               |     |   |
|                                                              | No Repeat                         | None                               |         |               |     |   |
|                                                              |                                   |                                    | Gol     | Back Continue |     | Q |

10. Click the **Continue** button.

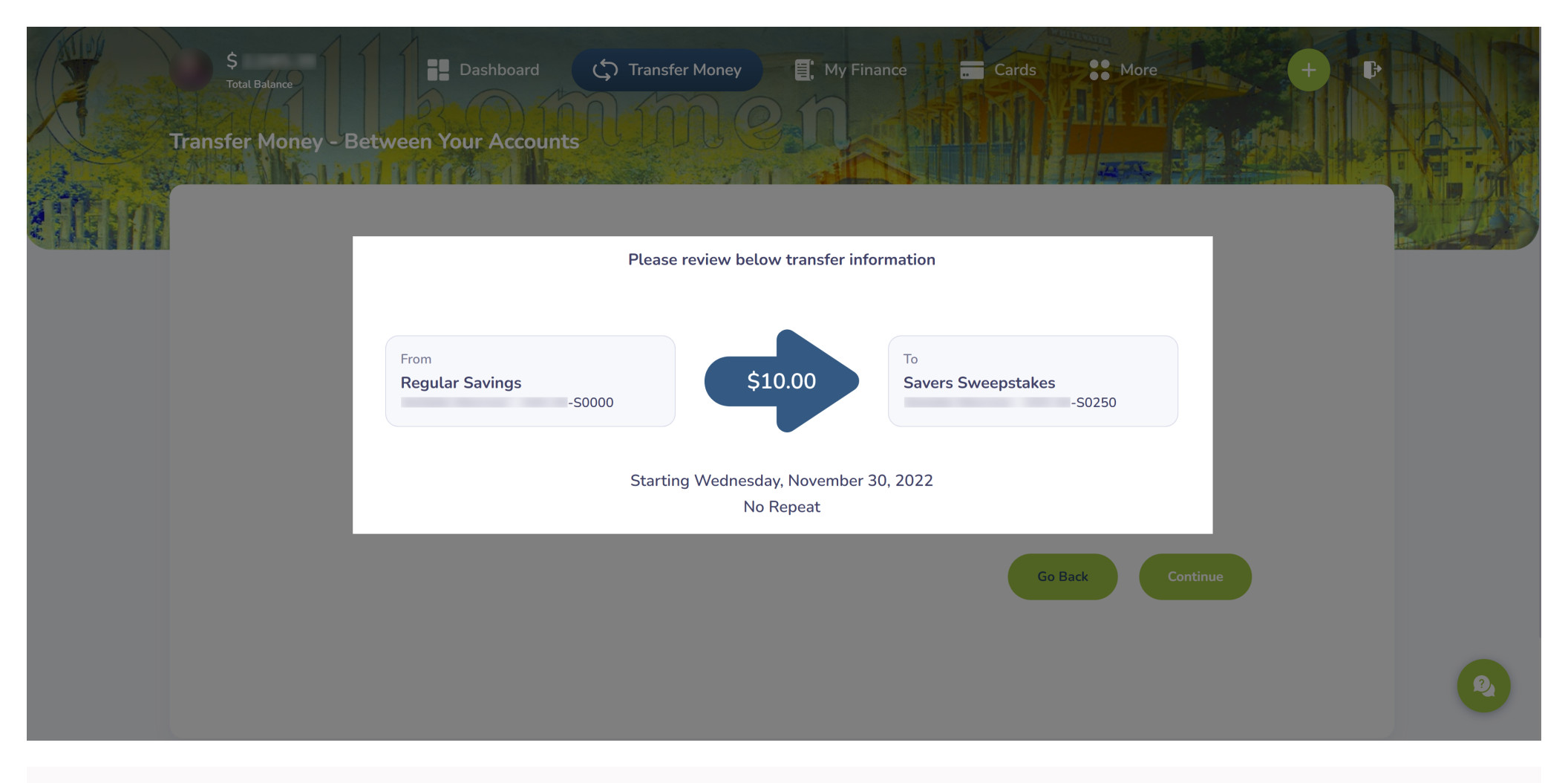

11. Review the details of your transfer.

![](_page_14_Figure_0.jpeg)

12. If everything looks good, click the **Continue** button.Your transfer has now been posted or scheduled.